## ET-18100 Series CS Začínáme L18050 Series L8050 Series

HU Itt kezdje

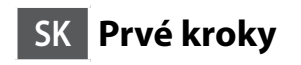

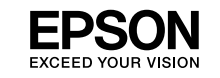

2

0

2

Printed in XXXXXX

© 2022 Seiko Epson Corporation

Přečtěte si před použitím S inkoustem pro tuto tiskárnu je třeba zacházet opatrně. Při plnění nebo doplňování nádržek s inkoustem může dojít k postříkání inkoustem. Inkoust z oděvů nebo osobních předmětů pravděpodobně nebude možné odstranit.

#### Először olvassa el ezt

A nyomtató tintájával körültekintően bánjon. A tinta kifröccsenhet, amikor betölti vagy újratölti a tintatartályba. Ha a tinta a ruhájára vagy használati tárgyaira kerül, lehet, hogy nem jön ki.

#### Najprv si prečítajte

S atramentom pre túto tlačiareň je potrebné zaobchádzať opatrne. Pri napĺňaní zásobníkov atramentu môže dôjsť k postriekaniu atramentom. Ak sa atrament dostane na oblečenie alebo osobné veci, nemusí sa dať odstrániť.

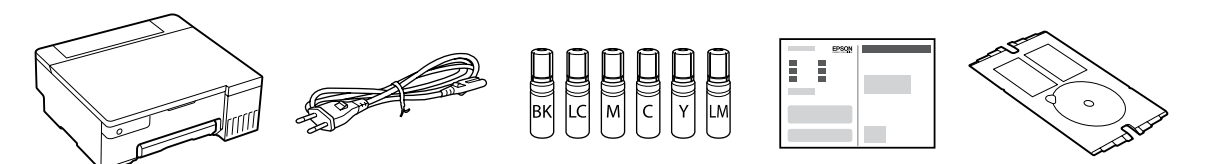

V závislosti na lokalitě může balení obsahovat další položky. / Helytől függően elképzelhető, hogy további tartozékok is rendelkezésre állnak. / V závislosti od lokality môžu byť priložené ďalšie položky.

První nádobky s inkoustem budou částečně použity k naplnění tiskové hlavy. Pomocí těchto nádobek možná vytisknete méně stránek než s následujícími nádobkami s inkoustem. / A kezdeti tintamennyiség egy részét a készülék a nyomtatófej feltöltéséhez használja fel. Ezek a patronok az előzőhöz képest kevesebb oldal nyomtatásához lehetnek elegendők. / Na naplnenie tlačovej hlavy sa čiastočne spotrebuje atrament z úvodných nádobiek na atrament. Z týchto nádobiek sa v porovnaní následnými nádobkami na atrament vytlačí menej strán.

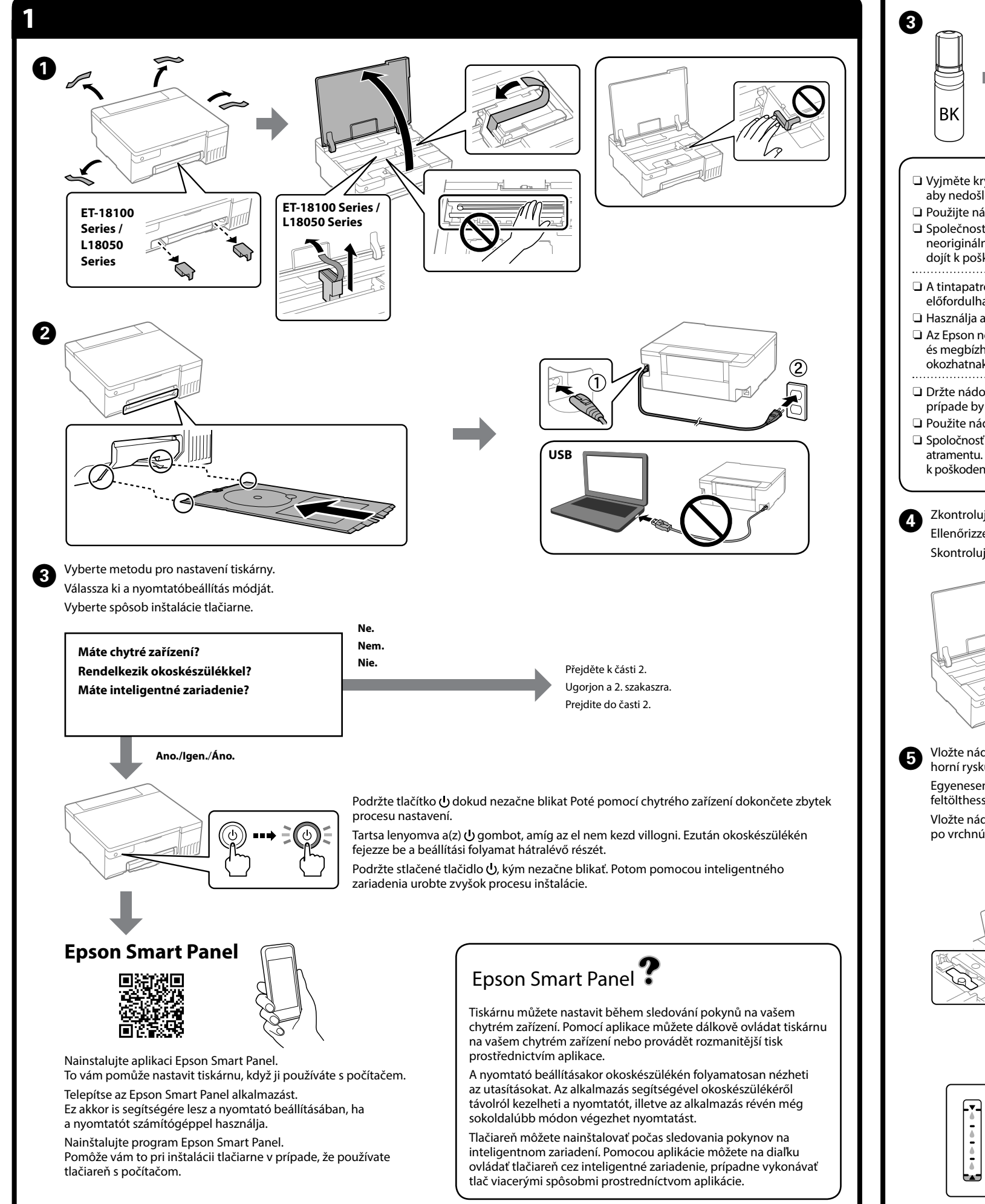

llustrace tiskárny v této příručce jsou pouze příklady. / A nyomtató ebben a kézikönyvben található illusztrációi csak példák. / Obrázky tlačiarne použité v tejto príručke sú len príklady.

| <ul> <li>Podle těchto pokynů postupujte, pokud jste zvolili "Ne" v části 1 – <sup>©</sup>.</li> <li>Kövesse az itt található utasításokat, amennyiben az 1 – <sup>©</sup> szakaszban a "Nem" lehetőséget választotta.</li> <li>Ak v časti 1 – <sup>©</sup> vyberiete možnosť "Nie", postupujte podľa týchto pokynov.</li> <li>Image: State of the state of the state</li></ul> | <ul> <li>Když v<br/>správn<br/>když f</li> <li>Pokud<br/>s inkous</li> <li>Inkous</li> <li>Inkous</li> <li>Inkous</li> <li>Inkous</li> <li>Inkous</li> <li>Nenec<br/>k jejím</li> <li>Ha a ti<br/>a tinta<br/>helyez<br/>mert e<br/>amikoi</li> <li>Marad<br/>felhasz</li> <li>Ne hag<br/>vagy s</li> <li>Keď vl<br/>farby,<br/>keď at</li> <li>Ak atra<br/>s atram<br/>nádob<br/>to môž<br/>atrame</li> <li>V nádo<br/>použit</li> <li>Nenec<br/>by sa n</li> </ul> |
|----------------------------------------------------------------------------------------------------|----------------------------------------------------------------------------------------------------|
|                                                                                                    | 6 Když<br>Ha a t<br>Keď a                                                                                                    |
| <ul> <li>Vyjměte krytku a držte nádobku s inkoustem ve vzpřímené poloze, aby nedošlo k jeho úniku.</li> <li>Použijte nádobky s inkoustem dodané s tiskárnou.</li> <li>Společnost Epson nemůže zaručit kvalitu ani spolehlivost neoriginálního inkoustu. Používáním neoriginálního inkoustu může dojít k poškození, na které se nevztahuje záruka společnosti Epson.</li> <li>A tintapatront egyenesen tartva vegye le a kupakot, különben előfordulhat, hogy tinta szivárog ki.</li> <li>Használja a nyomtatójához mellékelt tintapatronokat.</li> <li>Az Epson nem garantálhatja a nem eredeti tintapatronok minőségét és megbízhatóságát. A nem eredeti tintapatronok olyan károkat okozhatnak, amelyekre az Epson garanciája nem vonatkozik.</li> <li>Držte nádobku s atramentom kolmo a odstráňte veko. V opačnom prípade by mohol atrament vytiecť.</li> <li>Použite nádobky na atrament dodané spolu s tlačiarňou.</li> <li>Spoločnosť Epson neručí za kvalitu alebo spoľahlivosť neoriginálneho atramentu. Pri používaní neoriginálneho atramentu môže dôjsť k poškodeniu, ktoré nespadá pod záruky spoločnosti Epson.</li> </ul>                                                                                                    | Pokud v n<br>nádobku<br>Ha marad<br>felhaszná<br>Ak v nádu<br>a uložte r                                                                                                    |
| <ul> <li>Zkontrolujte horní hladinu v zásobníku na inkoust.<br/>Ellenőrizze a tintatartályban a felső tintavonalat.<br/>Skontrolujte vrchnú čiaru atramentu v zásobníku na atrament.</li> <li>Image: Standard Standard Stan</li></ul>                           | 8                                                                                                    |
| Egyenesen helyezze a portba a tintapatront, hogy a felső vonalig feltölthesse a tintát.<br>Vložte nádobku na atrament rovno do portu a naplňte atramentom po vrchnú čiaru.                                                                                                    | 3                                                                                                    |

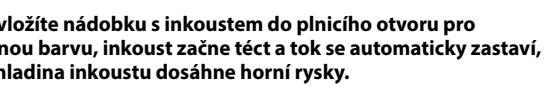

inkoust nezačne proudit do zásobníku, vyjměte nádobku ustem a znovu ji vložte. Nevyjímejte a znovu nevkládejte nádobku ustem, když inkoust dosáhne horní čáry, mohlo by dojít k úniku tu nebo poškození tiskárny, když inkoust vzroste nad horní čáru. st může zůstat v nádobce. Zbývající inkoust lze využít později. chávejte nádobku s inkoustem vloženou, protože může dojít nu poškození nebo k úniku inkoustu.

#### intapatront a megegyező szín töltőportjába illeszti, a tinta l folyni, majd automatikusan leáll, ha a tinta elérte a felső

inta nem kezd el a tartályba áramolni, akkor vegye ki patront, majd ismételten helyezze be. Azonban ne vegye ki és ze vissza a tintapatront, amikor a tinta elérte a felső vonalat, ez a tinta szivárgását vagy a nyomtató károsodását okozhatja, r a tinta a felső vonal fölé emelkedik.

lhat némi tinta a patronban. A megmaradt tintát később ználhatja.

gyja bent a tintapatront, különben a patron megsérülhet zivároghat.

#### ožíte nádobku s atramentom do plniaceho portu správnej , atrament sa začne nalievať a tok sa automaticky zastaví, rament dosiahne vrchnú čiaru.

ament nezačne prúdiť do zásobníka, odoberte nádobku nentom a vložte ju znova. Nevyberajte a znovu nevkladajte oku s atramentom, keď atrament dosiahol hornú čiaru, pretože

že spôsobiť únik atramentu alebo poškodenie tlačiarne, keď ent stúpne nad hornú čiaru. obke môže zostať atrament. Zostávajúci atrament môže byť

tý neskôr. hávajte nádobku s atramentom vloženú. V opačnom prípade nohla nádobka poškodiť, prípadne by mohol atrament vytiecť.

inkoust dosáhne horní hladiny zásobníku, nádobku vytáhněte. tinta eléri a tartály felső vonalát, húzza ki a patront. atrament dosiahne po vrchnú čiaru zásobníka, nádobku vytiahnite.

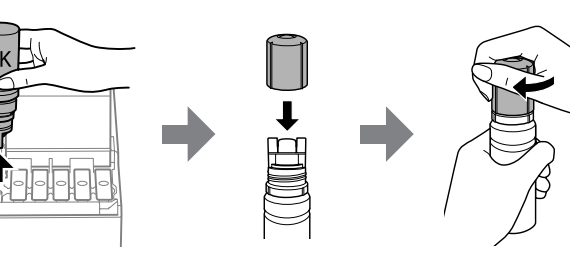

#### nádobce s inkoustem zbývá inkoust, utáhněte krytku a uložte ve vzpřímené poloze pro pozdější použití.

dt tinta a tintapatronban, húzza meg a kupakot és későbbi álásig függőleges állásban tartsa a patront. lobke na atrament zostane nejaký atrament, zatiahnite uzáver

nádobku v zvislej polohe.

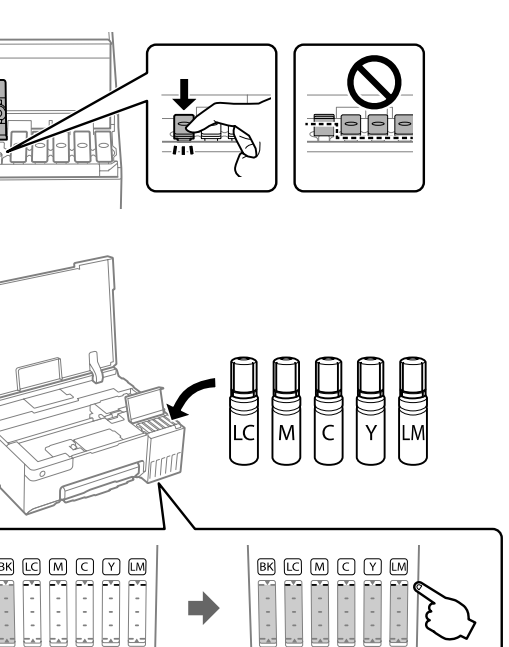

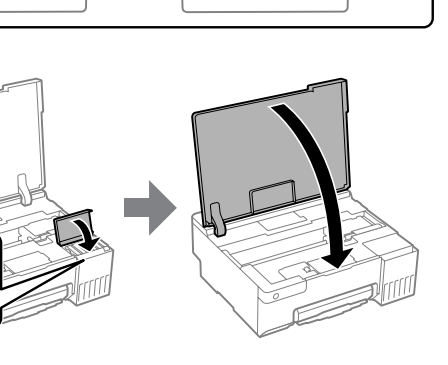

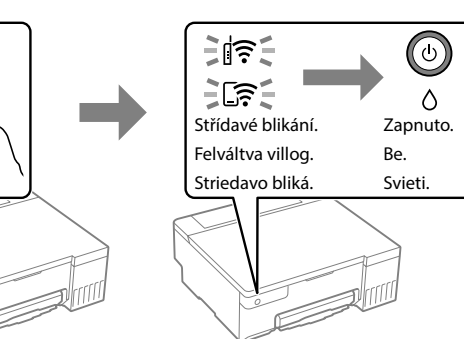

D

Ujistěte se, zda jsou nádržky s inkoustem naplněné, a poté pro zahájení plnění inkoustu stiskněte a podržte tlačítko 🏵 po dobu 5 sekund. Plnění inkoustem zabere přibližně 7 minut.

Erősítse meg, hogy a tartályok meg vannak töltve tintával, majd tartsa lenyomva 5 másodpercig a(z) Ø gombot a tinta utántöltésének elindításához. A tinta utántöltése kb. 7 percet vesz igénybe. Skontrolujte, či sú zásobníky naplnené atramentom. Potom stlačte

a 5 sekúnd podržte tlačidlo  $\bigcirc$ , čím spustíte napĺňanie atramentom. Napĺňanie atramentom trvá asi 7 minút.

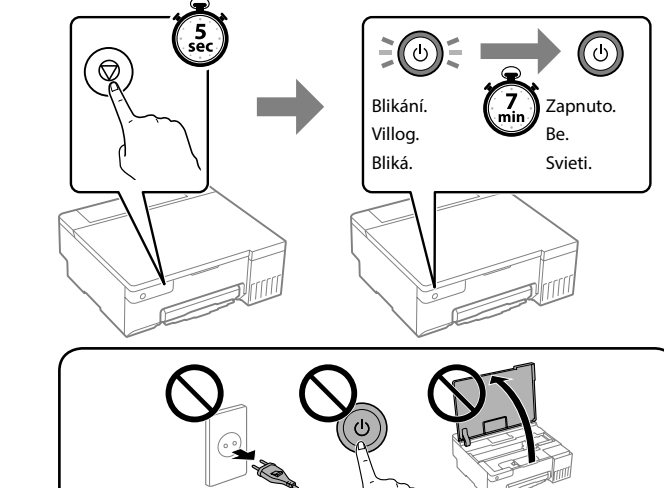

Vložte obyčejný papír o velikosti A4 do středu podpěry papíru tiskovou stranou směřující nahoru

Töltsön be A4-es méretű normál papírt a nyomtatható oldalával felfelé a papírtámasz közepénél.

Obyčajný papier vo formáte A4 vložte do stredu podpery papiera tlačovou stranou smerom nahor.

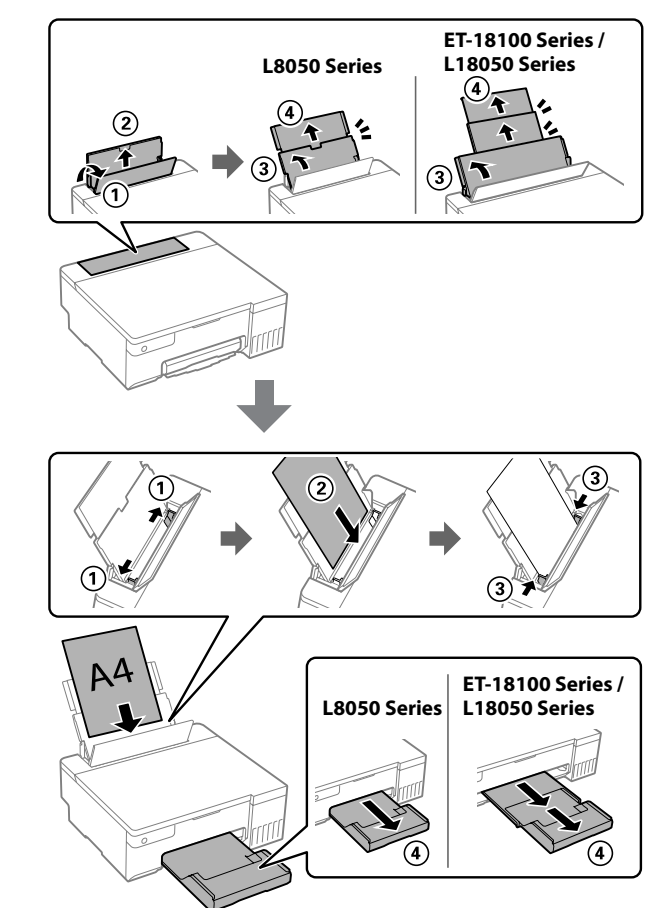

3 Stisknutím tlačítka 🙂 vypněte tiskárnu. Nyomja meg a(z) m U gombot a nyomtató kikapcsolásához. Stlačením tlačidla 🛈 vypnite tlačiareň.

Vytiskněte vzorek kontroly trysek a zkontrolujte, zda nejsou trysky tiskové hlavy ucpané.

Nyomtasson fúvóka-ellenőrző mintázatot annak ellenőrzésére, hogy a nyomtatófej fúvókái eltömődtek-e.

Vytlačte vzor na kontrolu trysiek a skontrolujte, či sú tlačové hlavy upchaté.

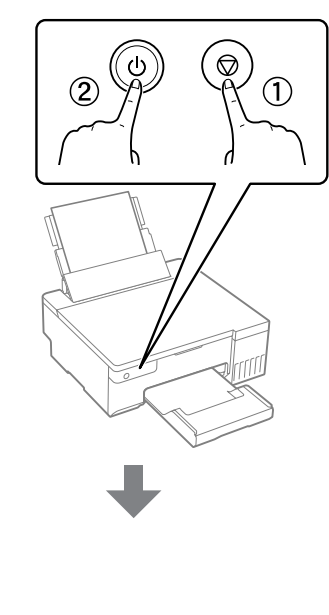

zapněte tiskárnu stisknutím tlačítka 2. Tartsa lenyomva a(z) ① elemet, közben nyomja meg a(z) 2 elemet a nyomatót bekapcsolásához. Držte stlačené tlačidlo ① a stlačením tlačidla 2 zapnite tlačiareň.

Přidržuite stisknuté tlačítko 🛈 a

## Blikání Zapnuto. Vvpnuto Villog Be. Bliká. Svieti. Vesvieti Vytiskne se vzorek kontroly trysek. Zkontrolujte vytištěný vzorek Vytiskne se vzorek kontroly u ysek. Zkontrolyte vytekne se vzorek kontroly u ysek. Zkontrolyte vytekne se vzorek kontroly u ysek. Zkontrolyte vytekne se vzorek kontrolyte vytekne se vzorek k A rendszer kinyomtatja a fúvókákat ellenőrző mintázatot. Ellenőrizze a fúvóka-ellenőrző mintázaton, hogy a nyomtatófej fúvókái eltömődtek-e. Vzor kontroly trysiek je vytlačený. Skontrolujte vytlačený vzor a zistite, či sú trysky na tlačovej hlave upchaté. Ð 16

**1** Spusťte čištění tiskové hlavy. Při čištění tiskové hlavy se používá část inkoustu ze všech nádržek s inkoustem. Futtassa le a nyomtatófejek tisztítását! A nyomtatófej megtisztításának művelete az összes tartályból felhasznál némi tintát. Spustí čistenie tlačovej hlavy. Pri čistení tlačovej hlavy sa zo všetkých zásobníkov na atrament použije určité množstvo atramentu.

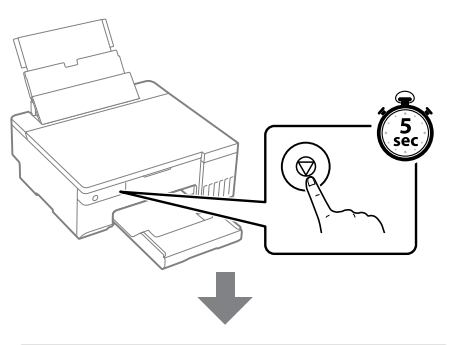

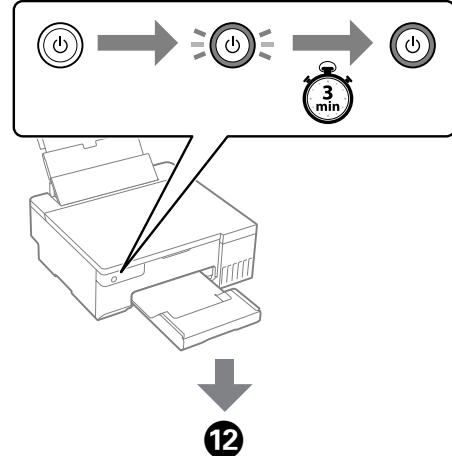

Pro instalaci softwaru a konfiguraci sítě navštivte webovou stránku. Po dokončení je tiskárna připravena k použití. sson el a weboldalra a szoftver telepítéséhez és a hálóza konfigurálásához. Ha elvégezte ezt, a nyomtató készen áll a használatra

Navštívte webovú lokalitu a nainštalujte softvér a nakonfigurujte sieť. Keď sa to dokončí, tlačiareň je pripravená na použitie.

- ET-18100 Series https://epson.sn/18100
- L18050 Series https://epson.sn/18050 L8050 Series

https://epson.sn/8050

#### Pokyny k použití ovládacího panelu

| Tlačítka a f     | unkce                                                                                                    | 2                                                                                                    |  |  |
|------------------|----------------------------------------------------------------------------------------------------|----------------------------------------------------------------------------------------------------|--|--|
| ባ                | Zapíná a vypíná tiskárnu.                                                                                                    |                                                                                                    |  |  |
| Wi-Fi            | Odstraní síťovou chybu. Přidržte po dobu 5 sekund nebo déle<br>pro provedení síťových nastavení pomocí tlačítka WPS.                                                                             |                                                                                                    |  |  |
| i, <sup>B</sup>  | Vytiskne zprávu o síťovém připojení za účelem zjištění příčin<br>potíží se sítí. Více informací získáte přidržením tohoto tlačítka<br>po dobu delší než 5 sekund. Vytiskne se stavový list sítě. |                                                                                                    |  |  |
| $\bigcirc$       | Zastaví aktuální akci. Stiskněte a podržte toto tlačítko 5 sekund,<br>dokud nezačne blikat tlačítko ひ pro spuštění čištění tiskové<br>hlavy.                                                     |                                                                                                    |  |  |
| Wi-Fi 🕇 🛇        |                                                                                                    | Nastavení kódu PIN (WPS): Pro zahájení nastavení<br>kódu PIN (WPS) stiskněte a podržte současně tlačítka<br>Wi-Fi a Ø.                                                                                                    |  |  |
| Wi-Fi 🕂 📑        |                                                                                                    | Nastavení režimu Wi-Fi Direct (jednoduchý<br>přístupový bod): Pro spuštění nastavení režimu<br>Wi-Fi Direct (jednoduchý přístupový bod) podržte<br>současně tlačítka Wi-Fi a                                                                            |  |  |
| wi-ғi <b>+</b> 也 |                                                                                                    | Zakázat síťovou službu: Chcete-li zakázat nastavení<br>Epson Connect, zapněte tiskárnu a zároveň podržte<br>tlačítko Wi-Fi.                                                                                                    |  |  |
| ு + பி           |                                                                                                    | <b>Obnovení výchozích síťových nastavení:</b> Pro<br>obnovení výchozích síťových nastavení zapněte<br>tiskárnu a současně podržte tlačítko () <sup>38</sup> .<br>Po obnovení nastavení sítě začnou kontrolky ()<br>a ()) střídavě blikat a pak zhasnou. |  |  |
| © +              |                                                                                                    | <b>Tisk vzorku kontroly trysek:</b> Pro vytištění vzorku kontroly trysek zapněte tiskárnu a současně podržte tlačítko <sup>©</sup> .                                                                                                    |  |  |

#### Popis indikátorů

kontrolky し.

🞼 : Nesvítí 🛛 🛜 : Svítí 🗦 🕽 🛱 : Blikají

Normální stav Tiskárna je připojená do bezdrátové sítě (Wi-Fi). Î <u>ि</u> Tiskárna je připojená k síti v režimu Wi-Fi Direct (jednoduchý řístupový bod Chybový stav <u>ji</u>?i Došlo k chybě připojení Wi-Fi. Stisknutím tlačítka Wi-Fi vymažte chybu a opakujte akci. <u>-</u> Není vložen žádný papír nebo bylo podáno více listů najednou. Pokud tento indikátor svítí při tisku na disk nebo PVC ID kartu, vložte správně podavač na disky/ID karty. Po zavedení papíru nebo správném vložení podavače na disky/ID karty stiskněte tlačítko 🛇. Došlo k uvíznutí papíru nebo nebyl správně vložen disk či PVC EDE. ID karta do podavače na disky/ID karty. Po odstranění uvízlého papíru nebo správném vložení disku či PVC ID karty stiskněte tlačítko ♡. Jestliže dojde k uvíznutí papíru, přečtěte si část "Odstranění zaseknutého papíru". Pokud indikátor nadále bliká, přečtěte si část věnovanou uvízlému papíru v kapitole "Řešení problémů" v Uživatelské příručce. Pravděpodobně nebylo dokončeno počáteční plnění inkoustu. Δ Informace k dokončení prvního doplnění inkoustu najdete na přední stránce v části 2. Schránka pro údržbu se blíží konci své životnosti. Kontrolka stále 395 bliká až do výměny schránky pro údržbu. Můžete pokračovat v tisku, dokud kontrolky 🛆 a 🖞 střídavě blikají. D Tiskárna nebyla správně vypnuta. Stisknutím tlačítka 🛇 vymažte chybu. Doporučujeme provést kontrolu trysek, protože trysky mohou zaschlé nebo ucpané. Chcete-li vypnout tiskárnu, stiskněte tlačítko Ú. EDE Blikají současně: Blíží se konec životnosti nebo skončila životnost inkoustové podložky. 305 Inkoustovou podložku je třeba vyměnit. O výměnu inkoustové podložky požádejte společnost Epson nebo autorizovaného poskytovatele služeb Epson. Inkoustové podložky nejsou díly opravitelné uživatelem. Zkontrolujte zprávu zobrazenou na počítači a poté stisknutím tlačítka 🛇 odstraňte chybu nebo pokračujte v čištění. Pokud inkoustová podložka dosáhne konce své životnosti, nelze již provádět čištění. Tisk lze provádět, ale kvalitu výtisků nelze zaručit. Blikají střídavě: Blíží se konec životnosti nebo skončila životnost inkoustové podložky pro tisk bez okrajů. Tisk bez okrajů popí k dispozici, alo tisk s Je-li třeba vyměnit inkoustovou podložku pro tisk bez okrajů, kontaktujte společnost Epson nebo servisní středisko společnosti Epson. Přepravní zámek je uzamčen. Δ Po odblokování přepravního zámku stiskněte tlačítko 🛇. Střídavé blikání: Schránka pro údržbu je na konci své 303 životnosti. Vyměňte schránku pro údržbu a pokračujte v tisku 395 stisknutím tlačítka 🛇. Chcete-li vyměnit schránku pro údržbu, zobrazte si Uživatelskou příručku. D. Výstupní zásobník není vysunut. Vysuňte zásobník. Všechny Tiskárna byla spuštěna v režimu obnovení, protože se nezdařila kontrolkv aktualizace firmwaru. se rozsvítí Další podrobnosti najdete v tabulce indikátorů chyb v kapitole s výjimkou "Řešení problémů" v *Uživatelské příručce*. kontrolky し. Blikají všechny Došlo k chybě tiskárny. Vyjměte veškerý papír uvnitř tiskárny. kontrolky, Vypněte a zapněte napájení. Pokud chyba setrvává i po vypnutí včetně a zapnutí napájení, kontaktujte podporu Epson.

#### Útmutató a kezelőpanelhez

#### 

| Gombok es                                         | s tunk                                                                                                    | CIOK                                                                                                    |  |  |  |  |
|---------------------------------------------------|----------------------------------------------------------------------------------------------------|----------------------------------------------------------------------------------------------------|--|--|--|--|
| ባ                                                 | A nyom                                                                                                    | A nyomtató ki- és bekapcsoló gombja.                                                                                                    |  |  |  |  |
| Wi-Fi                                             | Hálózati<br>így a WP                                                                                                    | Hálózati hibát töröl. Tartsa lenyomva legalább 5 másodpercig,<br>így a WPS nyomógombbal elvégezheti a hálózati beállításokat.                                                                                                    |  |  |  |  |
| i, <sup>26</sup>                                  | Hálózati hibák okait hálózati kapcsolódási jelentés kinyomtatásával<br>határozhatja meg. Ha további információkat szeretne megtudni,<br>tartsa lenyomva ezt a gombot 5 másodpercnél hosszabb ideig egy<br>hálózati állapotlap nyomtatásához. |                                                                                                    |  |  |  |  |
| $\heartsuit$                                      | Leállítja az aktuális műveletet. A nyomtatófej tisztításának<br>elindításához tartsa lenyomva ezt a gombot 5 másodpercig,<br>amíg a 🕁 gomb villogni nem kezd.                                                                                |                                                                                                    |  |  |  |  |
| Wi-Fi 🕇 🛇                                         |                                                                                                    | PIN-kód beállítása (WPS): Tartsa lenyomva egyszerre<br>a(z) Wi-Fi és @ gombokat a PIN-kód beállítás (WPS)<br>elindításához.                                                                                                    |  |  |  |  |
| Wi-Fi 🕂 👔                                         |                                                                                                    | Wi-Fi Direct (egyszerű hozzáférési pont) beállítása:<br>Tartsa lenyomva egyszerre a(z) Wi-Fi és \iint<br>gombokat a Wi-Fi Direct (egyszerű hozzáférési pont)<br>beállításának elindításához.                                                                                             |  |  |  |  |
| wi-Fi <b>+                                   </b> |                                                                                                    | Hálózati szolgáltatás letiltása: Az Epson Connect<br>beállítások letiltásához kapcsolja be a nyomtatót,<br>miközben lenyomva tartja a(z) <b>Wi-Fi</b> gombot.                                                                                                    |  |  |  |  |
| ፲፝፨+ ሳ                                            |                                                                                                    | Alapértelmezett hálózati beállítások<br>visszaállítása: Az alapértelmezett hálózati beállítások<br>visszaállításához kapcsolja be a nyomtatót, miközben<br>lenyomva tartja a(z)<br>a(z)<br>A hálózati beállítások visszaállításakor a(z)<br>fények felváltva villognak, majd kialszanak. |  |  |  |  |
| ©+ი                                               |                                                                                                    | Fúvóka-ellenőrző mintázat nyomtatása: Fúvóka-<br>ellenőrző mintázat nyomtatásához kapcsolja be<br>a nyomtatót, miközben lenyomva tartja a(z) ∅ gombot.                                                                                                    |  |  |  |  |

#### A jelzőfények jelentése

🞼 : Ki 👘 : Be

| Normál állapot                                                                                                    |                                                                                                    |  |  |  |  |  |
|----------------------------------------------------------------------------------------------------|----------------------------------------------------------------------------------------------------|--|--|--|--|--|
| ί <del>ς</del>                                                                                                    | A nyomtató vezeték nélküli (Wi-Fi) hálózathoz kapcsolódik.                                                                                                    |  |  |  |  |  |
| [î:                                                                                                    | A nyomtató Wi-Fi Direct (egyszerű hozzáférési pont) módban<br>csatlakozik egy hálózathoz.                                                                                                    |  |  |  |  |  |
| Hiba állapot                                                                                                    |                                                                                                    |  |  |  |  |  |
|                                                                                                    | Wi-Fi kapcsolati hiba történt. A hiba törléséhez nyomja meg a(z)<br><b>Wi-Fi</b> gombot, majd próbálja meg újra.                                                                                                    |  |  |  |  |  |
| D                                                                                                    | Nincs papír betöltve vagy egynél több lap került egyszerre<br>behúzásra. Továbbá, ha ez a jelzőfény világit, amikor lemezt<br>vagy PVC-azonosító kártyát nyomtat, akkor a megfelelő módon<br>helyezze be a lemezt/azonosító kártyát.<br>A papír vagy lemez/azonosító kártya tálcájának helyes<br>betöltését követően nyomja meg a(z) Ø gombot.                                                                                                    |  |  |  |  |  |
| 303                                                                                                    | Papírelakadás történt vagy a lemezt vagy a PVC-azonosító<br>kártyát nem megfelelő módon helyezték el a lemez/azonosító<br>kártya tálcájára.<br>A papír eltávolítása vagy a lemez/PVC-azonosító cseréjét<br>követően nyomja meg a(z) Ø gombot.<br>Ha elakad a papír, akkor tekintse meg a(z) "Papírelakadás<br>elhárítása" című szakaszt. Ha a jelzőfény továbbra is villog,<br>tekintse meg a <i>Használati útmutató</i> "Problémamegoldás" című<br>szakaszában az elakadt papírra vonatkozó részt. |  |  |  |  |  |
| ٥                                                                                                    | Elképzelhető, hogy a kezdeti festékfeltöltés még nem fejeződött<br>be. Lásd a kezdeti tintafeltöltés elvégzéséhez az első oldalon<br>található 2. szakaszt.                                                                                                    |  |  |  |  |  |
| ヽ! /<br>シ<br>い                                                                                                    | Egy karbantartó doboz a hasznos élettartama végéhez<br>közeledik. A jelzőfény addig villog, amíg a karbantartó doboz<br>cseréje meg nem történik.<br>Amíg a(z) $\Diamond$ és $\Im$ fények felváltva villognak, addig folytathatja<br>a nyomtatást.                                                                                                    |  |  |  |  |  |
| <b>₽</b><br>◊                                                                                                    | A nyomtató kikapcsolása nem megfelelően történt. A hiba<br>törléséhez nyomja meg a(z)                                                                                                    |  |  |  |  |  |
|                                                                                                    | Egyidejű villogás: Egy tintapárna a hasznos élettartama végéhez közeledik, vagy elérte azt.<br>A tintapárnát ki kell cserélni. A tintapárna cseréjéhez vegye fel a kapcsolatot az Epsonnal vagy az Epson hivatalos szolgáltatójával. A tintapadokat a felhasználó nem cserélheti ki.<br>Ellenőrizze a számítógépen megjelenő üzenetet, majd nyomja meg a(z)                                                                                                    |  |  |  |  |  |
| <b>♦</b>                                                                                                    | A szállítózár le van zárva.<br>A szállítózár kinyitását követően nyomja meg a(z) 🛇 gombot.                                                                                                    |  |  |  |  |  |
| Váltakozó villogás: Egy karbantartó doboz elérte a haszno         élettartama végét. Cserélje ki a karbantartó dobozt, majd         nyomja meg a(z) © gombot a nyomtatás folytatásához.         A karbantartó doboz cseréjéhez lásd a Használati útmutató |                                                                                                    |  |  |  |  |  |
| P<br>?                                                                                                    | A kimeneti tálcát nem csúsztatták ki.<br>Csúsztassa ki a tálcát.                                                                                                    |  |  |  |  |  |
| A(z) ひlámpa<br>kivételével<br>minden fény<br>kigyullad.                                                                                                    | A nyomtató helyreállítási módban indult el, mert a belső<br>vezérlőprogram frissítése sikertelen volt.<br>További tudnivalókért tekintse meg a <i>Használati útmutató</i><br>"Problémamegoldás" című szakaszában a hibajelzések táblázatát.                                                                                                    |  |  |  |  |  |
| Minden fény<br>villog, beleértve                                                                                                    | Nyomtató hiba történt. Távolítson el minden papírt a nyomtató<br>belsejéből. Kapcsolja ki, majd ismét be a nyomtatót. Ha a hiba                                                                                                    |  |  |  |  |  |

a(z) 🖞 lámpát is. 🕴 a készülék kikapcsolása és ismételt bekapcsolása után továbbra

is fennáll, vegye fel a kapcsolatot az Epson ügyfélszolgálatával.

| Sprievouca oviauacim paneiom |
|------------------------------|
|                              |

#### The Stall & a found sate

| i lacidia a f     | unkci                                                                                                    | e                                                                                                    |  |  |
|-------------------|----------------------------------------------------------------------------------------------------|----------------------------------------------------------------------------------------------------|--|--|
| ባ                 | Umožňu                                                                                                    | Umožňuje zapnúť alebo vypnúť tlačiareň.                                                                                                    |  |  |
| Wi-Fi             | Vymaže chybu siete. Podržte stlačené na 5 sekúnd alebo dlhšie,<br>ak chcete vykonať nastavenia siete pomocou tlačidla WPS.                                                                                             |                                                                                                    |  |  |
| i, <sup>8</sup>   | Vytlačí správu o sieťovom pripojení, ktorou sa určujú príčiny<br>problémov so sieťou. Ak chcete získať ďalšie informácie,<br>podržte toto tlačidlo stlačené viac než 5 sekúnd, čím vytlačíte<br>hárok so stavom siete. |                                                                                                    |  |  |
| $\heartsuit$      | Zastaví aktuálnu operáciu. Na spustenie čistenia tlačovej hlavy podržte toto tlačidlo stlačené 5 sekúnd, kým zabliká tlačidlo ひ.                                                                                       |                                                                                                    |  |  |
| Wi-Fi 🕇 🛇         |                                                                                                    | Inštalácia kódom PIN (WPS): Podržte súčasne<br>stlačené tlačidlá Wi-Fi a ☉, čím spustíte Inštaláciu<br>kódom PIN (WPS).                                                                                                    |  |  |
| Wi-Fi 🕂 👔         |                                                                                                    | Inštalácia režimu Wi-Fi Direct (Jednoduchý<br>prístupový bod): Podržte súčasne stlačené tlačidlá<br>Wi-Fi a [] <sup>19</sup> , čím spustíte Inštaláciu režimu Wi-Fi Direct<br>(Jednoduchý prístupový bod).                                                                |  |  |
| wi-ғi <b>+</b> ப் |                                                                                                    | Zakázanie sieťovej služby: Zapnite tlačiareň<br>a zároveň podržte stlačené tlačidlo Wi-Fi, aby ste<br>deaktivovali nastavenia služby Epson Connect.                                                                                                    |  |  |
| ந் + பி           |                                                                                                    | <b>Obnovenie predvolených nastavení siete:</b> Zapnite<br>tlačiareň pri súčasnom stláčaní tlačidla () <sup>6</sup> , čím<br>obnovíte predvolené nastavenia siete.<br>Po obnovení sieťových nastavení indikátory ()<br>a () <sup>6</sup> striedavo blikajú a potom zhasnú. |  |  |
| ©+ტ               |                                                                                                    | Vytlačenie vzoru kontroly trysiek: Zapnite tlačiareň<br>pri súčasnom podržaní tlačidla <sup>®</sup> , čím vytlačíte vzor<br>na kontrolu trysiek.                                                                                                    |  |  |

#### Význam indikátorov

🕼 : Nesvieti 🛛 🛜 : Svieti 💦 🗍 🕄 Sliká

#### Normálny stav Tlačiareň je pripojená k bezdrôtovej sieti (Wi-Fi). 1 P <u>.</u> Tlačiareň je pripojená k sieti v režime Wi-Fi Direct (Jednoduchý rístupový boc Chybový stav Vyskytla sa chyba pripojenia Wi-Fi. Stlačením tlačidla Wi-Fi vymažte chybu a skúste to znova. 1915 Nie je vložený papier alebo boli podané dva alebo viac papierov naraz. Ak tento indikátor tiež svieti pri tlači disku alebo PVC ID karty, vložte disk/ID kartu správne Po správnom vložení papiera alebo disku/ID karty stlačte . tlačidlo ∅. Došlo k zaseknutiu papiera, prípadne disk alebo PVC ID karta EDE: neboli správne vložené do zásobníka na disk/ID karty. Po odstránení papiera alebo výmene disku alebo PVC ID karty stlačte tlačidlo ∅. Ak sa zasekne papier, pozrite časť "Odstránenie zaseknutého papiera". Ak indikátor ďalej bliká, pozrite si časť o zaseknutom papieri v kapitole "Riešenie problémov" v dokumente Používateľská príručka. Pôvodná hladina atramentu môže byť neúplná. Pozrite časť $\wedge$ 2, kde nájdete informácie o dokončení úvodného napĺňania atramentom. Blíži sa ku alebo je na konci svojej životnosti. Kontrolka bliká, <u>; 9 :</u> kým sa nevymení skrinka údržby. V tlači môžete pokračovať, kým nebudú striedavo blikať kontrolky 🛆 a 🕅. D Tlačiareň nebola správne vypnutá. Stlačením tlačidla 🛇 vymažte chybu. Odporúčame vykonať kontrolu trysiek, pretože môžu $\diamond$ byť vysušené alebo upchaté. Ak chcete tlačiareň vypnúť, nezabudnite stlačiť tlačidlo U. Blikajú súčasne: Poduška na atrament sa blíži ku koncu svojej EDE životnosti, prípadne ju už dosiahla. 305 Podušku na atrament je potrebné vymeniť. Obráťte sa na spoločnosť Epson alebo na autorizovaného poskytovateľa služieb Epson a požiadajte o výmenu podušky na atrament. Podušky na atrament nepatria medzi súčasti, ktoré môže vymieňať používateľ. Skontrolujte hlásenie zobrazené na počítači a potom stlačením tlačidla 🛇 vymažte chybu alebo pokračujte v čistení. Ak poduška na atrament na konci svojej životnosti, nemôžete už vykonávať čistenie. Tlač je možné vykonať, ale kvalitu výtlačkov nemožno zaručiť. Blikajú striedavo: Poduška na atrament sa blíži ku koncu svojej k dispozícii, ale tlač s okrajom je k dispozícii. Ohľadne výmeny podušky na atrament pre bezokrajovú tlač sa obráťte na spoločnosť Epson alebo oprávneného poskytovateľa servisu značky Epson. Je zaistený prepravný zámok. Δ Po odistení prepravného zámku stlačte tlačidlo 🛇. Striedavo blikajú: Skrinka údržby je na konci svojej životnosti. 303 Vymeňte skrinku údržby a stlačením tlačidla 🛇 pokračujte 395 v tlači. Ak chcete vymeniť skrinku údržby, pozrite si dokument Používateľská príručka. $\square$ Výstupný zásobník sa nevysunul. Vysuňte zásobník. Zapnú sa všetky | Tlačiareň sa spustila v režime obnovovania, pretože zlyhala aktualizácia firmvéru. kontrolky okrem kontrolky 也. Ďalšie podrobnosti nájdete v tabuľke indikátorov chýb v kapitole "Riešenie problémov" v dokumente Používateľská

príručka. Všetky Vyskytla sa chyba tlačiarne. Vytiahnite všetok papier z vnútra indikátory tlačiarne. Vypnite a znovu zapnite napájanie. Ak sa bude chyba vrátane vyskytovať ďalej aj po vypnutí a zapnutí tlačiarne, obráťte sa indikátora 🛈 na oddelenie technickej podpory spoločnosti Epson. blikajú.

# nkoustu /

1 – 9 lépéseket.

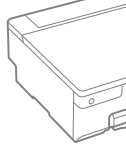

```
ET-18100 S
L18050 Sei
L8050 Serie
```

společnosti Epson.

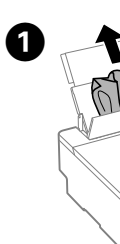

2

Kontrola hladin inkoustů a doplnění

A tintaszintek ellenőrzése és a tinta jratöltése /

Kontrola hladín atramentu a dopĺňanie atramentu

Zkontrolujte hladiny inkoustu. Pokud jsou hladiny některých inkoustů pod spodní ryskou, projděte si kroky 1 až 9 v kapitole 2 a zásobník doplňte. Ellenőrizze a tintaszinteket. Amennyiben bármelyik tinta szintje az alsó vonal alá esik, a tartály feltöltéséhez kövesse a 2. szakaszban található

Skontrolujte hladiny atramentu. Ak je niektorý atrament pod spodnou čiarou, pozrite kroky 1 až 9 v časti 2 a doplňte zásobník.

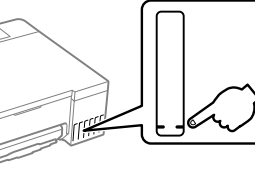

Chcete-li potvrdit aktuální stav zbývajícího inkoustu, zkontrolujte pohledem hladiny všech inkoustů v zásobnících tiskárny. Kdvž se hladina inkoustu nachází pod dolní ryskou, mohlo by při dalším používání tiskárny dojít k jejímu poškození.

A hátralevő tinta mennyiségéről úgy győződhet meg, ha a nyomtató tartályainál szemrevételezéssel ellenőrzi a tintaszintet. Ha továbbra is használja a nyomtatót, amikor a tintaszint már az alsó vonal alatt van, a nyomtató károsodhat.

Ak chcete skontrolovať skutočné množstvo zostávajúceho atramentu, vizuálne skontrolujte hladiny atramentu vo všetkých zásobníkoch na atrament v tlačiarni. Ak budete výrobok používať dlho aj po poklese hladiny atramentu pod spodnú čiaru, tlačiareň sa môže poškodiť.

Kódy nádobek s inkoustem / Tintapatron-kódok /

Kódy nádobiek na atrament

| Pro Evropu / Európai vásárlók számára / Pre Európu |                 |     |    |   |   |   |    |
|----------------------------------------------------|-----------------|-----|----|---|---|---|----|
|                                                    |                 | BK  | LC | м | С | Y | LM |
| ET-18100                                           | Series          | 107 |    |   |   |   |    |
| L18050 Se<br>L8050 Ser                             | eries /<br>'ies | 108 |    |   |   |   |    |
| Pro Asii / Ázsiai vásárlók számára / Pre Áziu      |                 |     |    |   |   |   |    |
| BK                                                 | LC              |     | м  | С | Y |   | LM |
|                                                    |                 |     |    |   |   |   |    |

057

Použití jiného originálního inkoustu Epson než specifikovaného inkoustu může způsobit poškození, na které se nevztahují záruky

A megadottól eltérő eredeti Epson tinta is olyan károkat okozhat a készülékben, amire az Epson garancia nem vonatkozik. Používanie originálneho atramentu Epson, iného než tu uvedeného, môže

spôsobiť poškodenie, na ktoré sa nevzťahujú záruky spoločnosti Epson.

Odstranění zablokovaného papíru / Papírelakadás elhárítása / Odstránenie zaseknutého papiera

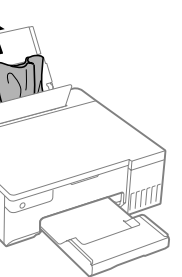

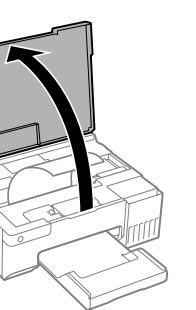

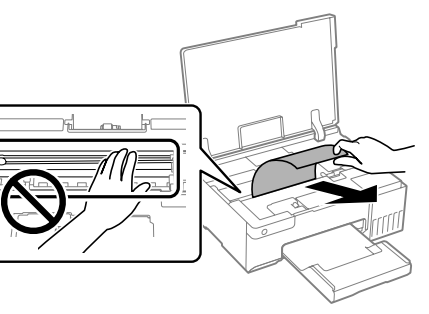

### Řešení problémů / Hibaelhárítás / Riešenie problémov

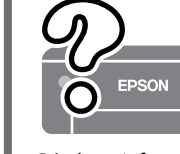

Podrobné informace naleznete v Uživatelské příručce online. Takto získáte pokyny k obsluze, zabezpečení a řešení problémů, například pro odstraňování zaseknutého papíru nebo úpravu kvality tisku. Na následující webové stránce získáte nejaktuálnější verze všech příruček.

Részletes információkért tekintse meg az online Használati útmutatót. Ebben olyan üzemeltetési, biztonsági és hibaelhárítási utasítások találhatók, mint a papírelakadás megszüntetése, illetve a nyomtatási minőség beállítása. Az útmutatók legújabb változatai az alábbi weboldalról érhetők el. Podrobné informácie nájdete v online dokumente Používateľská príručka. Obsahuje pokyny k obsluhe, bezpečnosti a riešeniu problémov, ako je

napríklad odstránenie zaseknutého papiera alebo nastavenie kvality tlače. Najnovšie verzie všetkých príručiek si môžete prevziať z tejto webovej stránky. L18050 Series

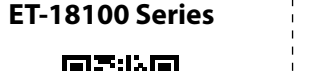

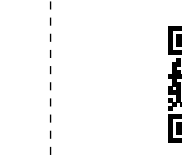

https://epson.sn/18100 https://epson.sn/18050

L8050 Series

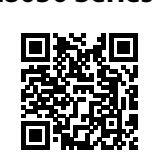

https://epson.sn/8050

#### Podpora / Támogatás / Podpora

Oblasti mimo Evropu / Európán kívüli vásárlók számára / Mimo Európy http://support.epson.net/

Pro Evropu / Európai vásárlók számára / Pre Európu http://www.epson.eu/support

#### Skladování a přeprava / Tárolás és szállítás / Jskladnenie a preprava

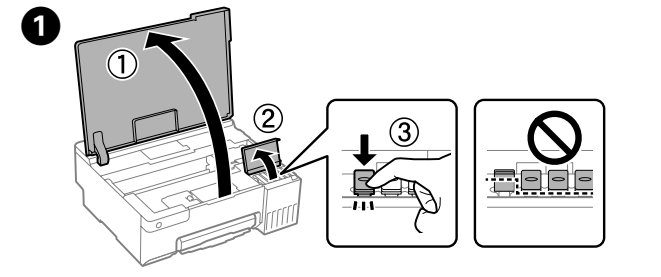

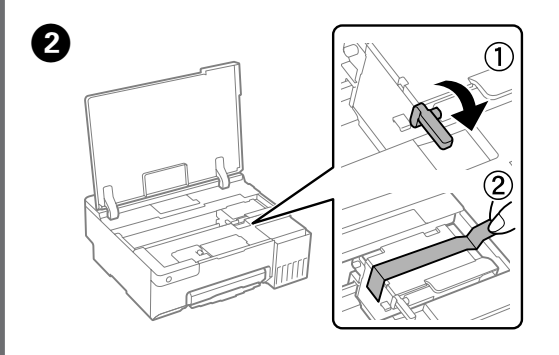

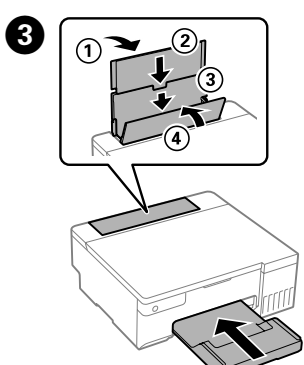

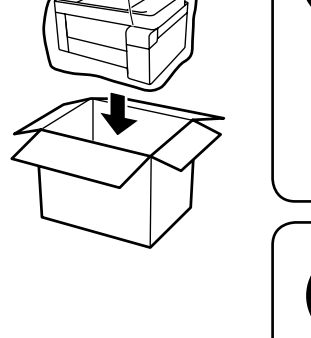

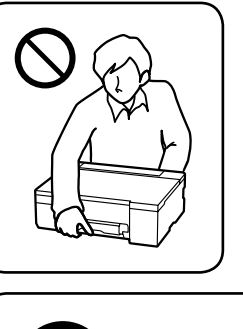

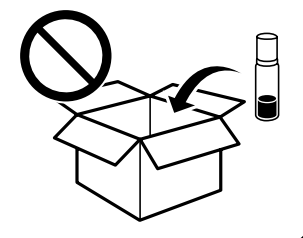

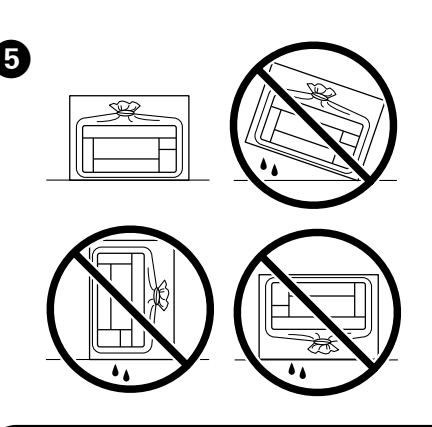

- Při utahování víčka držte nádobku s inkoustem ve vzpřímené poloze. Umístěte tiskárnu a nádobku do plastového sáčku zvlášť a při skladování a přepravě udržujte tiskárnu ve vodorovné poloze.
- V opačném případě může inkoust vytéct. Před následným použitím tiskárny po přepravě sejměte pásku zajišťující tiskovou hlavu.
- Dekud se kvalita tisku při následujícím tisku zhoršila, vyčistěte a zarovnejte tiskovou hlavu.
- A kupak lezárásakor minden esetben egyenesen tartsa a tintapatront. Tároláskor és szállításkor helyezze a nyomtatót és a patront egy-egy külön műanyag zacskóba, és a nyomtatót mindig
- tartsa vízszintesen. Máskülönben kifolyhat a tinta. Amikor szállítást követően újból használja a nyomatót, távolítsa el a nyomtatófejet rögzítő szalagot.
- L Ha a nyomtatási minőség a következő alkalommal romlik, tisztítsa meg és állítsa be a nyomtatófejet.
- Pri zaťahovaní veka nezabudnite držať nádobku vzpriamene. Tlačiareň a nádobku uložte do samostatných plastových vreciek a pri uskladnení a preprave ponechajte tlačiareň vo vodorovnej
- polohe. V opačnom prípade môže atrament vytiecť. Pri opätovnom použití tlačiarne po preprave odstráňte pásku
- zaisťujúcu tlačovú hlavu.
- Ak sa pri ďalšej tlači zníži kvalita tlače, vyčistite a zarovnajte tlačovú hlavu.

#### Radio Equipment Information for Users in Europe, UK and Turkey

| Frekvenční rozsah<br>Frekvencia tartomány<br>Frekvenčný rozsah                                                                                           | 2400 - 2483.5 MHz |  |  |
|----------------------------------------------------------------------------------------------------|-------------------|--|--|
| Maximální vysílaný výkon rádiové<br>frekvence<br>Maximális sugárzott rádiófrekvenciás<br>teljesítmény<br>Maximálny príkon prenosu rádiovej<br>frekvencie | 20.0 dBm (EIRP)   |  |  |

General Notice: Other product names used herein are for identification purposes only and may be marks of their respective owners. Epson disclaims any and all rights in those marks Maschinenlärminformations-Verordnung 3. GPSGV: Der höchste Schalldruckpegel beträgt 70 dB(A) oder weniger gemäss EN ISO 7779.

Das Gerät ist nicht für die Benutzung im unmittelbaren Gesichtsfeld am Bildschirmarbeitsplatz vorgesehen. Um störende Reflexionen am Bildschirmarbeitsplatz zu vermeiden, darf dieses Produkt nicht im unmittelbaren Gesichtsfeld platziert werden.

Для пользователей из России срок службы: 5 лет.

AEEE Yönetmeliğine Uygundur

Ürünün Sanayi ve Ticaret Bakanlığınca tespit ve ilan edilen kullanma ömrü 5 yıldır.

Tüketicilerin şikayet ve itirazları konusundaki başvuruları tüketici mahkemelerine ve tüketici hakem heyetlerine yapılabilir

Üretici: SEIKO EPSON CORPORATION 3-5, Owa 3-chome, Suwa-shi, Nagano-ken 392-8502 Japan Adres:

81-266-52-3131

The contents of this manual and the specifications of this product are subject to change without notice